|                                                                                                    | → C                           |                                              | 07                                            |
|----------------------------------------------------------------------------------------------------|-------------------------------|----------------------------------------------|-----------------------------------------------|
| All blane mell   States   Compatibility   Compatibility   C                                                                                                    | Bridge Base                   | Accueil BBO                                  | 🕐 Déconnexion 🛛 Q Aide 🗮 BBS AzurBridg        |
| Instance   Comparing Clipterz sur: "CompEtitie" Provide Handback Comparing Comparing Compari                                                                                                    | Ę                             | 750 Joueurs en ligne – 2440 tables en direct | Arbitre                                       |
| Conversion     Do Trime     Do Trime     Do Trime     Do Trime     Do Trime     Do Trime     Do Trime     Do Trime     Do Trime     Do Trime     Do Trime     Do Trime     Do Trime        Do Trime     Do Trime           Do Trime                                                                                                    | Solitaire                     |                                              | vois en cours Tournois à venir                |
| In factor   Tormer divides   Date Addit.   Date Addit. <td>BBO Prime</td> <td>New Détente</td> <td></td>                                                                                                    | BBO Prime                     | New Détente                                  |                                               |
| Zone dollas   2 cons dollas   2 cons dollas   <                                                                                                    | Pratique                      |                                              |                                               |
| Conversion   Conversion Conversion Con                                                                                                    | , raaqao                      | Zones dédiées                                |                                               |
| Cos vintas<br>Toursois hotatasia<br>Toursois hotatasia<br>Toursois hotatasia<br>Cos vintas<br>Cos vintas<br>Cos vi     | Zone ACBL                     | Zone robot                                   |                                               |
| Touros instantanti<br>re 20 maile et coures   Vous n'arbitrez aucun tournol                                                                                                    | Clubs virtuels                | Challenges                                   |                                               |
| the de malke et courses  Vous n'arbitrez aucun tournoi  et courses  Vous n'arbitrez aucun tournoi  regen tenne  tenne ACRL Materpointe  Tournoi BID Piente de malke  Tournoi BID Piente de malke  Tournoi BID Piente de mal                                                                                                    | Tournois Instantané           | Vuoraph (retransmissions en direct)          |                                               |
|                                                                                                    | ints de maître et courses     |                                              | Vous n'arbitrez aucun tournoi                 |
| notes house<br>Notes house<br>Notes                           |                               |                                              | en cours.                                     |
| por Maraye<br>P O Maraye<br>P O Ma |                               |                                              |                                               |
| All and a set of the set of the s                                                                                                    |                               |                                              |                                               |
| offer where       The image imag                                                                                                    |                               |                                              |                                               |
| Of many       Of many             Of many                Of many                                                                                                    Other many  Other many       Output: December of the output: December of the output: Dece                                                                                                    |                               |                                              |                                               |
| Image: Image: Image                                                                                                    |                               |                                              |                                               |
| company Contraction                                                                                                    |                               |                                              |                                               |
| Reprint Contract and Reprint                                                                                                    |                               |                                              |                                               |
| code of Manage Code of a code     P Ell ell ell ell ell ell ell ell ell ell                                                                                                    |                               |                                              | 4                                             |
| Image: Service Service Serv                                                                                                    | eption Message                |                                              | Tchat Créer un tournoi Listes Inclure/exclure |
| tety based of the second of the second of th                                                                                                    | 오 이 비 👱 💽 🗎 🎬 🕭 🗄             |                                              | 😢 ^ 4% o                                      |
|                                                                                                    | Bridge Base Online × +        |                                              | 0 -                                           |
| Property representation     Implementation     Tournois     Tournois        Tournois <td>→ C 🔒 bridgebase.com/v3/</td> <td></td> <td>0v</td>                                                                                                    | → C 🔒 bridgebase.com/v3/      |                                              | 0v                                            |
| Tournois       Arbitre         mois AC&L Masterpoints       Tournois BBO Points de maître       Tournois de cours       Tournois à venr         fong Tournaments       Tournois avec robots       Tournois de cours       Tournois à venr         mois gratuits       ACBL Virtual Clubs       ACBL Virtual Clubs       Tournois de cours       Tournois à venr         quatre       Challenges       Vous n'arbitrez aucun tournoi en cours.       Vous n'arbitrez aucun tournoi en cours.                                                                                                    | Bridge Base 🗲 Retour n Départ | Compétitif                                   | U Déconnexion 💽 Aide 📜 BBS AzurBridg          |
| mote ACBL Masterpoints Tournois all emailte     foor Tournois all end     mote gratuits     ACBL Virtual Clubs     is is tournois all end     rquatre     Challenges      Vous n'arbitrez aucun tournoi en cours   vous n'arbitrez aucun tournoi en cours.                                                                                                    |                               | Tournois                                     | Arbitre                                       |
| viong Tournaments  indis gratuits ACBL Virtual Clubs  is les tournols  Cliquez sur "Tous les tournois"  vuites parues competities  vuites parues competities  Vous n'arbitrez aucun tournoi en cours.  Vous n'arbitrez aucun tournoi en cours.                                                                                                    | rnois ACBL Masterpoints       | Tournois BBO Points de maître                | Tournois en cours Tournois à venir            |
| nois gratuits a les tournois Cliquez sur "Tous les tournois" Autres parties winpenives quatre Challenges Vous n'arbitrez aucun tournoi en cours.                                                                                                    | vlong Tournaments             | Tournois avec robots                         |                                               |
| s les tournois  Cliquez sur "Tous les tournois"  Aures parues comprendents  Challenges  Vous n'arbitrez aucun tournoi en cours.   Cours de la subardade de la subardade de la                                                                                                    | imois gratuits                | ACBL Virtual Clubs                           |                                               |
| Autres partices completinges         r quate         Challenges         Vous n'arbitrez aucun tournoi en cours.         en cours.                                                                                                    | us les tournois               | uez sur "Tous les tournois"                  |                                               |
| r quatre Challenges Vous n'arbitrez aucun tournoi en cours.                                                                                                    |                               | Autres parties competitives                  |                                               |
| Vous n'arbitrez aucun tournoi<br>en cours.                                                                                                    | r quatre                      | Challenges                                   |                                               |
| Vous n'arbitrez aucun tournoi<br>en cours.                                                                                                    |                               |                                              |                                               |
| Vous n'arbitrez aucun tournoi<br>en cours.                                                                                                    |                               |                                              |                                               |
| en cours.<br>en cours.                                                                                                    |                               |                                              |                                               |
| copton Massage Total Listes Inclure/exclure                                                                                                    |                               |                                              | Vous n'arbitrez aucun tournoi                 |
| coption Massage Total Citier un tourned Listes Inclure/exclure                                                                                                    |                               |                                              | Vous n'arbitrez aucun tournoi<br>en cours.    |
| coption Message Total Citier un tourned Listes Inclure/exclure                                                                                                    |                               |                                              | Vous n'arbitrez aucun tournoi<br>en cours.    |
| coption Message Tchat Créer un tournei Listes Inclure/exclure                                                                                                    |                               |                                              | Vous n'arbitrez aucun tournoi<br>en cours.    |
| coption Message Tchet Créer un tourne Listes inclure/exclure                                                                                                    |                               |                                              | Vous n'arbitrez aucun tournoi<br>en cours.    |
| coption Message Tchat Créer un tournoi Listes inclure/exclure                                                                                                    |                               |                                              | Vous n'arbitrez aucun tournoi<br>en cours.    |
| ception Message Tchat Criter un tournet Listes inclure/exclure                                                                                                    |                               |                                              | Vous n'arbitrez aucun tournoi<br>en cours.    |
| copion Message Tchat Crier un tournei Listes inclure/exclure                                                                                                    |                               |                                              | Vous n'arbitrez aucun tournoi<br>en cours.    |
| Colpon Message Ichalt Creer on fourner Listes inclure/acclure                                                                                                    |                               |                                              | Vous n'arbitrez aucun tournoi<br>en cours.    |
|                                                                                                    |                               |                                              | Vous n'arbitrez aucun tournoi<br>en cours.    |

## Tutoriel pour s'inscrire aux tournois d'entraînement du Comité de la Côte d'Azur

|                                                                                                    |                                                                                                    |                                            |                    |                |                                                                                                    |                                                                                                    | _                                              |
|----------------------------------------------------------------------------------------------------|----------------------------------------------------------------------------------------------------|--------------------------------------------|--------------------|----------------|----------------------------------------------------------------------------------------------------|----------------------------------------------------------------------------------------------------|------------------------------------------------|
| B Bridge Ba                                                                                                    | se 🗲 Retour 👔 Départ 🛛 🗛                                                                                              | I Tournaments                              |                    |                | ,                                                                                                    | Déconnexion 🕜 Aide 📜 BBS AzurB                                                                                                    | Iridge                                         |
| En attente                                                                                                    | En cours Terminé                                                                                                    |                                            |                    |                | Chercher Tan                                                                                                    | ez "AzurBridge" rbitre                                                                                                    |                                                |
| rganisateur                                                                                                    | Titre                                                                                                    | Туре                                       | Démarrage          | Liste des ir   | nscrit: Droit d'ent.                                                                                                    | rounois en course rounois a venir                                                                                                    |                                                |
| BO                                                                                                    | BIC 3-Day Consolation Survivor (1/3)                                                                                  | Individuel                                 | En cours           | 67             | 3 BB\$                                                                                                    |                                                                                                    | •                                              |
| во                                                                                                    | (0-1K BBO Points) BIC Mini Championship Apr 02                                                                        | Individuel                                 | En cours           | 84             | 1 BB\$                                                                                                    |                                                                                                    | -                                              |
| во                                                                                                    | (0-100 BBO Points) BIC Mini Championship Apr 02                                                                       | Individuel                                 | En cours           | 35             | 1 BB\$                                                                                                    |                                                                                                    |                                                |
| во                                                                                                    | Free Super Sunday Daylong (Apr 4)                                                                                     | Individuel                                 | 43+ heures         | 7569           | Gratuit                                                                                                    |                                                                                                    |                                                |
| CBLSYC                                                                                                    | ACBL SYC Black Point Daylong (MP) - 2021-04-02                                                                        | Individuel                                 | En cours           | 7              | 6 BB\$                                                                                                    |                                                                                                    | _                                              |
| bl                                                                                                    | ACBL Daylong (MP) 4 - 2021-04-02                                                                                      | Individuel                                 | En cours           | 7              | 1.35 BB\$                                                                                                    |                                                                                                    |                                                |
| :bl                                                                                                    | ACBL Daylong 18 Boards (MP) 1 - 2021-04-02                                                                            | Individuel                                 | En cours           | 13             | 1.95 BB\$                                                                                                    |                                                                                                    |                                                |
| sbl                                                                                                    | ACBL Daylong (MP) 1 - 2021-04-02                                                                                      | Individuel                                 | En cours           | 35             | 1.35 BB\$                                                                                                    | Vous n'arbitrez aucun tournoi                                                                                                    |                                                |
| bl                                                                                                    | ACBL Daylong (MP) 2 - 2021-04-02                                                                                      | Individuel                                 | En cours           | 12             | 1.35 BB\$                                                                                                    | en cours.                                                                                                    | 3                                              |
| sbl                                                                                                    | ACBL Daylong (MP) 3 - 2021-04-02                                                                                      | Individuel                                 | En cours           | 6              | 1.35 BB\$                                                                                                    |                                                                                                    |                                                |
| cbl                                                                                                    | ACBL Daylong (IMP) 1 - 2021-04-02                                                                                     | Individuel                                 | En cours           | 10             | 1.35 BB\$                                                                                                    |                                                                                                    |                                                |
|                                                                                                    |                                                                                                    |                                            |                    |                |                                                                                                    |                                                                                                    |                                                |
| Réception M                                                                                                    | ssage<br>> 표: 🤞 😍 🕽 🖉 🎂 🏭 🌣 🕼 🕼                                                                                       | <u>©</u>                                   |                    |                | Tchát                                                                                                    | Créer un tournoi Listes Inclure/exclure                                                                                                    | 12:35<br>02/04/2021                            |
| Réception M                                                                                                    | sessje<br>Dit 😻 C 🔐 🖺 🏶 🏭 🌣 🕼 C<br>ifre x +<br>a bridgebase.com/v3/<br>P( C Retour A Déport Al                        | ©<br>I Tournaments                         |                    |                | Tchat                                                                                                    | Créer un tournet<br>Listes Inclure/exclure                                                                                                    | 1235<br>02/04/2021<br>← 12<br>⊶ ☆ (S)<br>ridge |
| Kéception     M       P     C       Bridge Base Or     C       C     C       Bridge Base Or     C       C     C                                                                                                    | essage<br>Hi 😻 C 🐂 🖺 🏶 🔛 🌣 💷<br>ine x +<br>a bridgebase.com/x3/<br>He Redow Popul<br>En cours Terminé                 | ©<br>I Tournaments                         |                    |                | Tchat<br>U<br>Ourdaw<br>22U Effacer                                                                                                    | Créor un tournoi Listes Inclura/exclure                                                                                                    | 10 02/04/2021 ■<br>- 01<br>•• ☆ ⊗<br>ridge     |
| Réception     M       P     C       Bridge Base Or     C       C     Dridge Base Or       C     C       Dridge Base Or     C       C     Dridge Base Or       C     C       Dridge Base Or     C       Dridge Base Or     C                                                                                                    | anage<br>Hi 😻 C 🐂 🖫 🖗 🔛 🌣 💷 C<br>ine x +<br>a bridgebase.com/x3/<br>re C Redor Depart Al<br>En cours Terminé<br>Titre | ©<br>I Tournaments                         | Démarrage          | Liste des      | Tchat<br>U<br>Dector<br>22U Effacor<br>inscrits Droit d'entrée                                                                                                    | Créor un tournoi Listes Inclura/oxcluro  Créor un tournoi Listes Inclura/oxcluro  Coconnexion  Aude  Tournois en cours  Tournois en cours  Tournois en cours  Tournois en cours | 12:35<br>02/04/2021<br>⊶ ☆ ⊗<br>ridge          |
| Réception M                                                                                                    | essage<br>Et  C R C R C R C R C C R C C C C C C C C                                                                   | C<br>I Tournaments<br>Type<br>Équipe suiss | Démarrage<br>se 26 | Liste des<br>0 | Contraction<br>Contraction<br>Contra | Créer un tournot Listes Inclure/exclure  Créer un tournot Listes Inclure/exclure  Coconnesion  Ade  Atbitre  Tournois en cours  Tournois è venir  Tournois en cours             | 10 02/04/2021 ■<br>- 10<br>• ☆ 30<br>ridge     |
| Răcaption M<br>P C<br>P C<br>P C<br>P C<br>P C<br>P C<br>P C<br>P C                                                                                                    | esses<br>Hi view view view view view view view vie                                                                    | C<br>I Tournaments<br>Équipe suiss         | Démarrage<br>se 28 | Liste des<br>0 | Tchat                                                                                                    | Créer un tournot Listos Inclure/oxcluro                                                                                                    | 4 223<br>20194/221<br>→ 3<br>•• ☆ 3<br>irridge |
| teception M                                                                                                    | esses<br>Hi i i i i i i i i i i i i i i i i i i                                                                       | C<br>I Tournaments<br>Équipe suiss         | Démarrage<br>se 26 | Liste des<br>0 | Tchat                                                                                                    | Créer un tournot Listos Inclure/oxcluro                                                                                                    | 4 223<br>2004/221<br>9 ☆ ☆ ③                   |
| Récoption M<br>Pridge Base Cr<br>Pridge Base Cr<br>P | ensep<br>Hi view view view view view view view vie                                                                    | C<br>I Tournaments<br>Équipe suiss         | Démarrage<br>se 26 | Liste des<br>0 | Tchat                                                                                                    | Créer un tournol Listos Inclure/oxcluro                                                                                                    | 4 223<br>∞ ☆<br>17idge                         |
| Image: search of the search of the searc                                                                                                    | essep<br>If I I I I I I I I I I I I I I I I I I                                                                       | C                                          | Démarrage<br>26    | Liste des<br>0 | Tchat                                                                                                    | Créer un tournot Listes inclure/exclure                                                                                                    | 30 1235<br>∞ 004/2011<br>→ 17<br>iridge        |

| Nil) Eridge Base Online X +                                                                            | - o ;                                          |
|----------------------------------------------------------------------------------------------------|------------------------------------------------|
| (←) → C <sup>4</sup>                                                                                   | ··· 🗟 🎝 🐘 🗊 🤹                                  |
| B bridge Base ← Retour ← Départ Excellence /4 Cote AZUR #44656                                         | U Déconnexion Alde 🛛 🙀 BBS Scoubi 3            |
| S'inscrire Détails Liste des inscrits (0 Max 20) Recherche de partenaires (0) Sélectionner coéquipiers | Personnes (8855)                               |
| Ce tournoi a un droit d'entrée de 3 BB\$.                                                              | < Amis (6) Hôtes (2) Joueurs étoiles (75) Ch > |
| Ce tournoi commencera dans 24 minutes<br>Vous devez avoir un partenaire pour ce tournoi                | Carton 3 Connecté                              |
|                                                                                                    | 📕 ffb3302052 🤗 Connecté 🥚                      |
|                                                                                                    | fl03 5 Connecté                                |
| Z Je vais payer pour mon partenaire et moi.                                                            | gatua64 2 Jeu Tournoi (HAVANNA25) 🥚            |
|                                                                                                    | jhfavre 6 Connecté                             |
|                                                                                                    | Sophie_R 3+ Connecté                           |
|                                                                                                    |                                                |
|                                                                                                    |                                                |
|                                                                                                    |                                                |
|                                                                                                    |                                                |
| Remanier un tournoi                                                                                    | 6                                              |
|                                                                                                    |                                                |

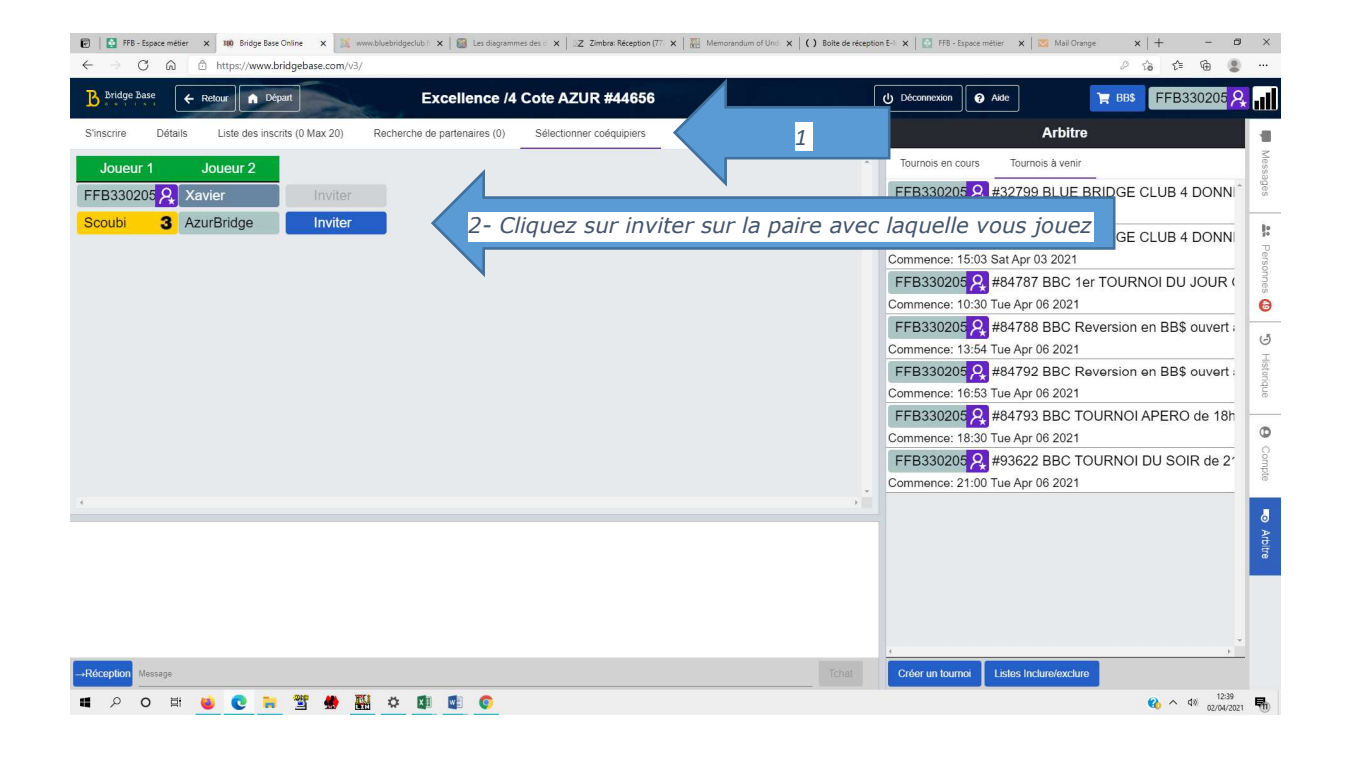

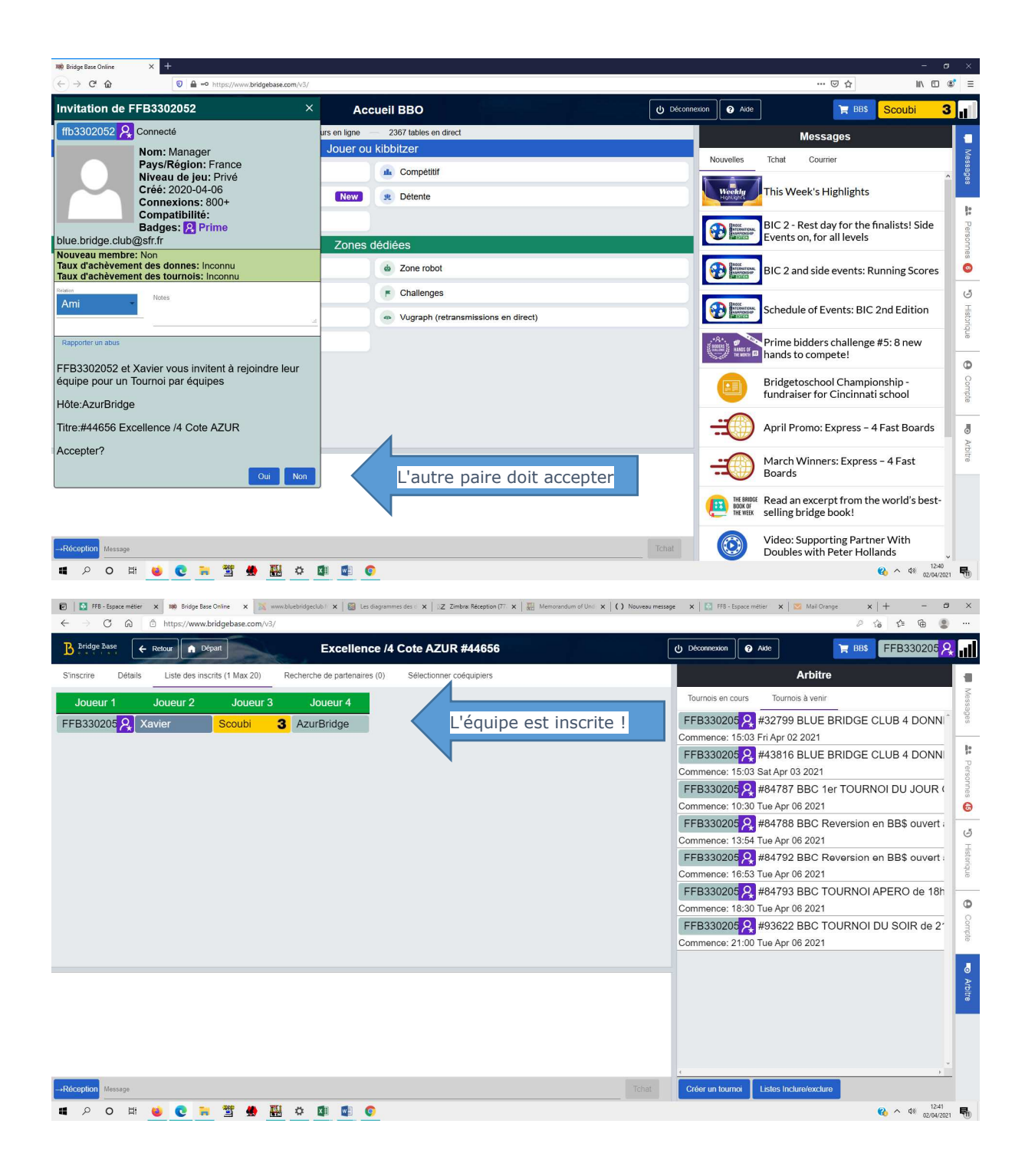

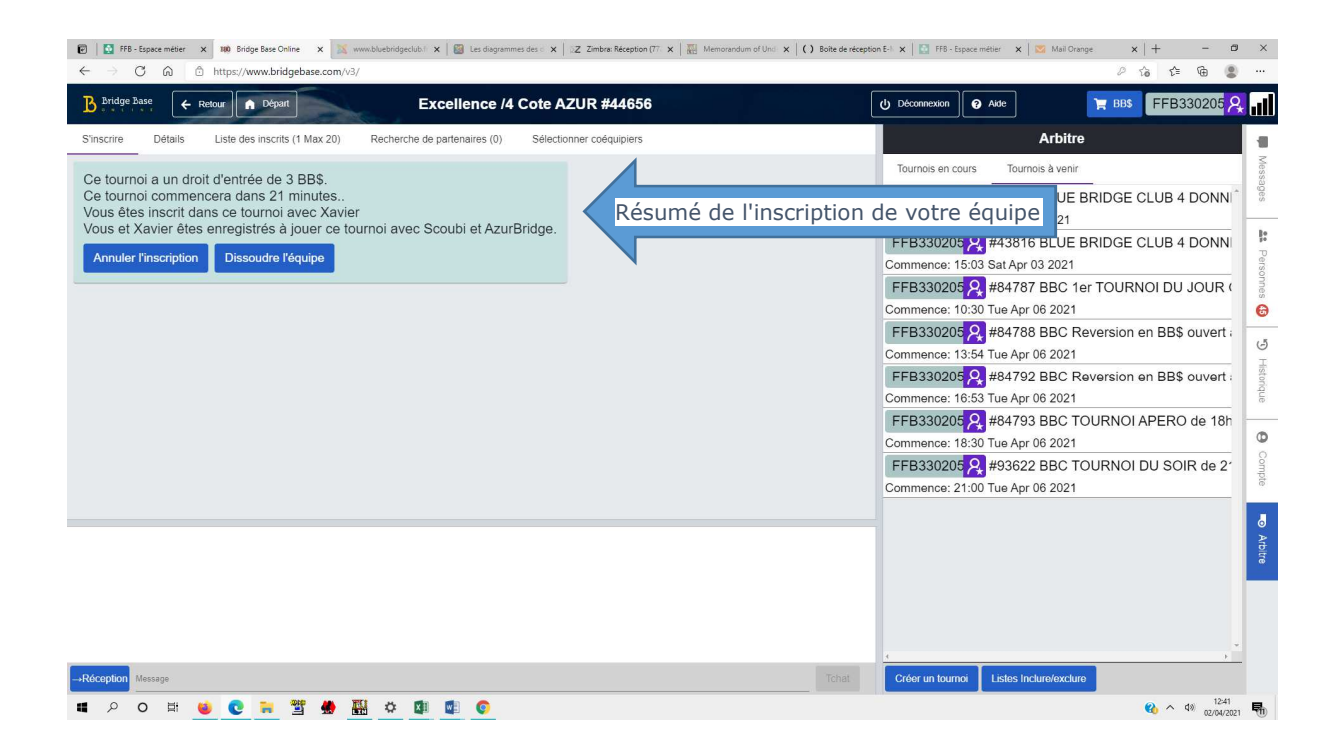